#### 國小應屆畢業生上傳資料給國中端操作說明

#### 【步驟1:參數設定】

「學生資料管理/參數設定」將<sup>畢業生作業參數</sup>的第7點、第8點完成貴校設定。

|   |                         |                                                                                                    |                                                                                                    | <b>夜注</b> 講試欄小 7 [3] 108 學年第 1 學期 - 2020年3月2日(劉一) 💄 - 🛛 😋                   |
|---|-------------------------|----------------------------------------------------------------------------------------------------|----------------------------------------------------------------------------------------------------|-----------------------------------------------------------------------------|
|   | 象好!黄子秀<br>● Online ● 登出 | 學生資料管理-參數設定  學生基本資                                                                                                    | 料、異動資料、學籍報表等 👃                                                                                                    | <b>枢目線 - 黄務成 - 註冊昭 - 學生資料管理</b>                                             |
|   | <b>希</b> 首頁             | 警 學生資料 →                                                                                                    | 題身分管理 → ≕学生異動 →                                                                                                    | 報表列印 + · · · · · · · · · · · · · · · · · ·                                  |
|   | 童 校務行政 <                | 學生資料管理 參數調整                                                                                                    |                                                                                                    |                                                                             |
| 4 | Ø 教務處 ~                 | 學生異動參數                                                                                                    |                                                                                                    | (系統預設為臺中市的資料)                                                               |
|   |                         | 1.学生異點,預於具影物法機關名稱<br>至中市政府           2.学生異點,得參聲描明書預於字           0.砂環道           3.学生異點,預於成本字           約.学生           4.学生系動、現分市業給金入學年           度           5.学生異點,預於其影理論           原因           6.学生異點,預於員影理論           原因           7.学生異點,預於員影理論           原因           7.学生異點,預於員影理論           原因           7.学生異點,預於員影理論           月           3. 建築農業学校           3           9. 久非醫學年業生作業           6. 古 | ##生作業参数         ##生作業参数         • ##推量字號         別試订小唱字         · #課推書號位数         · #課推書號位数         · ##推畫等說位数         · #         · 允許醫學年畢業生作業         · 必許醫署茲思導師填報升學學校         · 公許         · 公古         · 公方         · 公方         · 公方         · 公方         · · · · · · · · · · · · · · · · · · · | 點選升學學校,請記得將第 10 點要改成「是」。<br>學學校名單,請註冊組參考 p2 的操作)<br>作業/填報事項/填報畢業班升學學校」進行操作。 |
|   | <b>.</b>                |                                                                                                    | 副學講管理 → ○ 新導記錄 → 重出點摸像 → lal 統計接表 → lal<br>回 填報畢業班升學學校                                                                                                    | ·学生种部• 审社局原数• 学学生最终的• □ 正规组成• [2] 结构举功•                                     |

### 【步驟2:同步化】

# 1-「學生資料管理/畢業生作業/畢業生一覽表」,請點選 + 同步 (基礎) •

|                                  | ≡                                                                            | 「記録山 7 [3] 108 學年第 1 學期 - 2020年3月2日(週一) 💄 🔸 😋    |
|----------------------------------|------------------------------------------------------------------------------|--------------------------------------------------|
| <b>您好! 黃子秀</b><br>◎ Online @ 登出  | 警學生資料管理-畢業生一覽表 #生基本資料、異動資料、學籍報表等 1                                           | <b>极日錄 &gt; 教務處 &gt; 註冊組 &gt; 學生資料管理</b>         |
| <b>骨</b> 首頁                      | 曾学生資料 → ス学期編選 → 目を破壊理 → 回身分管理 → 二学生異動 → た 単常生作素 →                            | ➡報表列印 → Q 查約統計 → ✿ 參數設定                          |
| ▲ 校務行政 <                         | 畢(修)業學生一覽表                                                                   |                                                  |
| Ø 教務處 ∨                          |                                                                              | 編作                                               |
| <b>&amp;</b> 教學組                 | 108 學年 + 同步化康届學生資料                                                           |                                                  |
| ■ 註冊組 ~                          | 107 學年                                                                       |                                                  |
| 警 學生資料管理 m 成績综合管理                | 106 要生                                                                       |                                                  |
| 成績麻石管理     成績單管理                 |                                                                              |                                                  |
| ♥ 分組設定                           | 103 学中<br>                                                                   |                                                  |
| ■ 補考作業                           | 104 學年 日本 日本 日本 日本 日本 日本 日本 日本 日本 日本 日本 日本 日本                                |                                                  |
| Ⅲ 匯入讀卡機資料                        | ← 上一頁 1 2 下一頁 →                                                              |                                                  |
| 高 新生職堆 ★ 五車⇔試入學                  |                                                                              |                                                  |
| 倉 中投區免試入學                        |                                                                              |                                                  |
| <b>齡</b> 學期初設定                   |                                                                              |                                                  |
|                                  |                                                                              |                                                  |
|                                  | =                                                                            | ▶ 測試圖小 7 [3] 108 學年第 1 學期 - 2020年3月2日(週一) 1 + 03 |
| <b>您好! 黄子秀</b><br>● Online (● 登出 | 曾生資料管理-畢業生一覽表 學生基本資料、異動資料、學籍報表等 1                                            | <b>枢目錄 &gt; 教務處 &gt; 註冊組 &gt; 學生資料管理</b>         |
| <b>者</b> 首頁                      | 曾学生資料 → 以學問編班 → 目を就管理 → 回身分管理 → □学生異動 → ★ 早早生作果 →                            | □報表列印 - Q 查約統計 - 登 參數設定                          |
| ▲ 校務行政 <                         | 單(修)業學生一覽表                                                                   |                                                  |
| Ø 救務處                            | 學年度 특(修)棄生人數 編修                                                              |                                                  |
| 教学組                              | 108 學年 85 (平 0, 修:0) ご 単新同步 び 維修升学学校 び 没定望書字號  自名冊列印 ① 歴出EXCEL 編 ① 歴出資料至升学編中 |                                                  |
| ■ 註冊組 ~                          | 107 學年 自名問知                                                                  |                                                  |
| 学生資料管理 前、成績综合管理                  | 106 學年 日 2 2 #26(1)                                                          |                                                  |
| ☑ 成績單管理                          | 105 愚年 D. (1999)                                                             |                                                  |
| ⊕ 分組設定                           |                                                                              |                                                  |
| ■ 補考作業                           | 104 学年                                                                       |                                                  |
| Ⅲ 匯入讀卡機資料                        |                                                                              |                                                  |

2-選此 ,進行相關資料編修,如下圖。

## 3-請先輸入應屆生會升學的學校。(校名以逗號隔開存檔)。(此部份導師無法編修哦~)

| <b>您好! 黃子秀</b><br>● Online ● 登出               | <b>誻</b> 學: | 主資料管理- 畢業生一覽         | 表 學生基本資料、異動資料、學籍報表等    | ŧ         |    | 积日錄 数務處 註冊組 學生資料管理       |  |  |
|-----------------------------------------------|-------------|----------------------|------------------------|-----------|----|--------------------------|--|--|
| <b>会</b> 首頁                                   | 營 學生        | 資料 → 🛛 文 學期編班 → 🚦 座號 | 管理 ▼ ■ 身分管理 ▼ 📑 學生異動 ▼ | 唐 畢業生作業 ▼ |    | 🔒 報表列印 👻 🤷 查詢統計 👻 🌣 參數設定 |  |  |
| ▲ 校務行政 <                                      | 108學4       | <b>F畢業生作業</b>        |                        |           |    | O 編修升學學校 ○ 全部預設升學學校      |  |  |
| Ø 教務處 ∨                                       |             | 斑緞                   | 男生人數                   | 女生人數      | 合計 |                          |  |  |
| ▲ 教學組                                         |             | 六年一班                 | 16                     | 13        | 29 | → 調整升學學校                 |  |  |
| <ul> <li>28 註冊組</li> <li>26 學生資料管理</li> </ul> |             | 六年二班                 | 15                     | 13        | 28 | ☞ 調整升學學校                 |  |  |
| ■ 成績綜合管理                                      |             | 六年三班                 | 14                     | 14        | 28 | CP 調整升學學校                |  |  |
| 一 成績単管理                                       |             | 合計                   | 45                     | 40        | 85 |                          |  |  |
| ● 補考作業                                        |             |                      |                        |           |    |                          |  |  |

|                                                                         |              |                |              |                    |           |              |             |                       |            |       | et |    |                                          |
|-------------------------------------------------------------------------|--------------|----------------|--------------|--------------------|-----------|--------------|-------------|-----------------------|------------|-------|----|----|------------------------------------------|
| <b>您好! 黃子秀</b><br>● Online ● 登出                                         | 🔮 學生資料管理     | - 畢業生一覽表       | 學生基本資料、異動資料  | 編修升學學校<br>學校開以這號藻關 | 1         |              | ×           |                       |            |       |    |    | <b>极目錄 &gt; 教務處 &gt; 註冊組 &gt; 學生資料管理</b> |
| <b>会</b> 首頁                                                             | 警 学生資料 + スキ学 | 期編班 - 🕴 座號管理 · | ▼ ■ 身分管理 ▼ : | 彩化國中,員林國中          | 9,鹿港園中,花壇 | 國中,測試國中 42[7 |             | ⊖報表列印 + Q 查询統計 + Q 参加 |            |       |    |    |                                          |
| 童校務行政 <                                                                 | 108學年畢業生作業   |                |              |                    |           |              |             |                       |            |       |    |    | ◎ 编修升學學校   ◎ 全部預設升學學校                    |
| ♥ 教務處 ~                                                                 |              |                |              |                    |           |              | h           | 花壇日                   | <b>ā</b> 中 | utes) | 國中 | _  |                                          |
| 48 教學組                                                                  | 斑緞           |                |              |                    |           |              | 78+0- 08.PR |                       |            |       |    |    |                                          |
| <ul> <li>         註冊組 ~     </li> <li>         營 學生資料管理     </li> </ul> | 六年一班         | 16             |              |                    |           |              | 9年之 開田      | 1                     | 4          | 4     |    | 29 |                                          |
|                                                                         |              | 15             |              | E 4                | 5         | 5            |             |                       |            | 5     | 4  |    |                                          |

**4**-若升學國中為大多數,可以先按 <sup>● 全額顯升學較</sup>

#### · 再按 『 ### 調整少數學生升學學校。

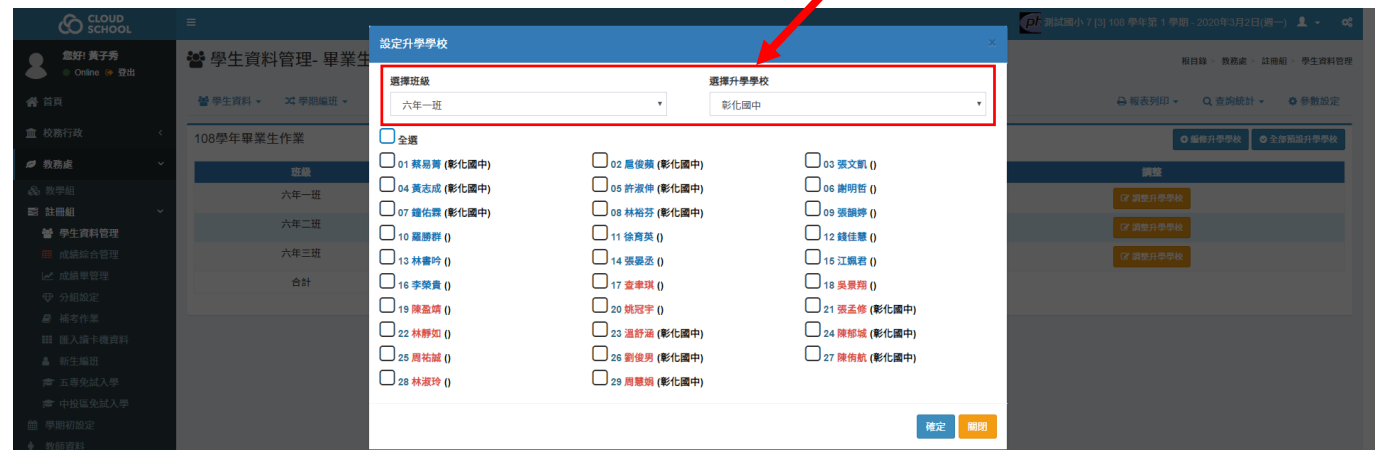

| SCHOOL<br>家好I 善子系     | <b>跳</b> 网开资料管理 电光开 | 設定升學學校        |                                             |                                       | ×    |                                                  |
|-----------------------|---------------------|---------------|---------------------------------------------|---------------------------------------|------|--------------------------------------------------|
| ● Online ● 登出         | 🍟 字土貝科官理- 華美土       | 選擇班級          |                                             | 選擇升學學校                                |      | 根目錄 ≥ 按務處 ≥ 註冊組 ≥ 學生資料管理                         |
| <b>삼</b> 首頁           | 曾 学生資料 - 本 学期編班 -   | 六年一班          | ٣                                           | 員林國中                                  | Ŧ    | Q 截表列印 → Q 查約統計 → ✿ 參數設定                         |
| 童校務行政 <               | 108學年畢業生作業          | □全選           |                                             |                                       |      | <ul> <li>● 編修升學學校</li> <li>● 全部預設升學學校</li> </ul> |
| ❷ 教務處 ~               | 班級                  | 01 蔡易菁 (彰化國中) | 02 / 10 10 10 10 10 10 10 10 10 10 10 10 10 | 🔲 03 張文鼿 ()                           | _    | 1015                                             |
|                       | 六年一班                | 04 黄志成 (彰化國中) | 05 許淑伸 (彰化國中)                               | 06 謝明哲 ()                             |      | (2) 創業升厚厚校                                       |
| ■ 註冊組 ~               | 六年二班                | 07 鐘佑霖 (彰化國中) | 08 林裕芬 (彰化國中)                               | 09 張韻婷 ()                             |      |                                                  |
| 曾學生資料管理               | <del>六年三祖</del>     | ≤ 10 羅勝群 ()   | □ 11 徐育英 ()                                 | □ 12 錢佳慧 ()                           |      |                                                  |
| ■ 成績蘇古官住 ☑ 成績單管理      | //+=                | ⊻ 13 林書吟 ()   | □ 14 張晏丞 ()                                 | □ 15 江姵君 ()                           | _    |                                                  |
| ⊕ 分組設定                | 201                 | ▶ 16 李榮貴 ()   | ▶ 17 查聿琪 ()                                 | ▶ 18 吳景翔 ()                           | _    |                                                  |
| ■ 補考作業                |                     | □ 19 陳盈靖 ()   | 20 姚冠宇 ()                                   | □ 21 張孟修 (彰化國中)                       |      |                                                  |
| Ⅲ 匯入續卡機資料             |                     | □ 22 林靜如 ()   | □ 23 温舒油 (彰化國中)                             | □ 24 陳那城 (彰化國中)                       | _    |                                                  |
| ▲ 新生編班                |                     |               | □ 26 劉俊男 (彰化國中)                             | 27 陳侑凱 (彰16團甲)                        |      |                                                  |
| ■ 土特光咸入学<br>含 由投展争封入墨 |                     | 28 M # 37 ()  | 23 周憲列(彰16團中)                               |                                       |      |                                                  |
| · 学期初設定               |                     |               |                                             |                                       | 確定關閉 |                                                  |
| ▲ 40x 665 989 901     |                     |               |                                             | L                                     |      |                                                  |
|                       |                     |               |                                             |                                       |      |                                                  |
|                       |                     |               |                                             | · · · · · · · · · · · · · · · · · · · |      |                                                  |
|                       |                     |               |                                             | Information                           |      |                                                  |
|                       |                     |               |                                             | 已設定6位學生至員林國中                          |      |                                                  |

ок

# 5-應屆畢業生全數設定好升學學校,如下圖。若有錯誤,請按 2 (2) 調整。

| <b>您好! 黃子秀</b><br>● Online ◎ 登出 | 📽 學生資料管語   | 理- 畢業生一賢      | 表 學生基本資料、   | 異動資料、 | 學籍報表等  | Ŧ            |       |     |         |    |    |    |    |                                                  | 相目錄 ≥ 教務處 ≥ 註冊組 ≥ 學生資料管理 |
|---------------------------------|------------|---------------|-------------|-------|--------|--------------|-------|-----|---------|----|----|----|----|--------------------------------------------------|--------------------------|
| <b>谷</b> 首頁                     | 曾學生資料 → 24 | 學期編班 ▼ ↓ ↓ 座號 | 管理 👻 🖬 身分管部 | ∎• ≓  | 學生異動 ▼ | 業単 合         | 生作業 🗸 |     |         |    |    |    |    | ᇦ報表3                                             | 列印 → Q 查詢統計 → 🌣 參數設定     |
| ▲ 校務行政 <                        | 108學年畢業生作業 | Ě             |             |       |        |              |       |     |         |    |    |    |    | <ul> <li>● 編修升學學校</li> <li>● 全部預設升學學校</li> </ul> |                          |
| Ø 教務處 ~                         |            |               |             | 員林    | 國中     | <b>\$</b> €¶ | 圖中    | 測試國 | 中 42[7] | 花塘 | 國中 | 鹿港 | 國中 |                                                  |                          |
| 🗞 教學組                           | 斑緞         | 男生人數          | 女生人數        | 男     | 女      | 男            | 女     | 男   | 女       | 男  | 女  | 男  | 女  | 合計                                               | 調整                       |
| ■ 註冊組 ~                         | 六年一班       | 16            | 13          | 3     | 3      | 6            | 6     | 2   | -       | 1  | 4  | 4  | -  | 29                                               | CP 調整升學學校                |
| ■ 成績綜合管理                        | 六年二班       | 15            | 13          | 5     | 4      | 5            | 5     | -   | -       | -  | -  | 5  | 4  | 28                                               | 「2 調整升學學校                |
| ✓ 成績單管理                         | 六年三班       | 14            | 14          | 5     | 4      | 4            | 5     | -   |         | 5  | 5  |    | -  | 28                                               | G 調整升學學校                 |
| ♥ 分組設定 ■ 補考作業 ■ 購 匯入續卡機資料       | 合計         | 45            | 40          | 13    | 11     | 15           | 16    | 2   | -       | 6  | 9  | 9  | 4  | 85                                               |                          |

## 6-請回到「畢業生作業/畢業生一覽表」·按「WE #### 設定證書字號。

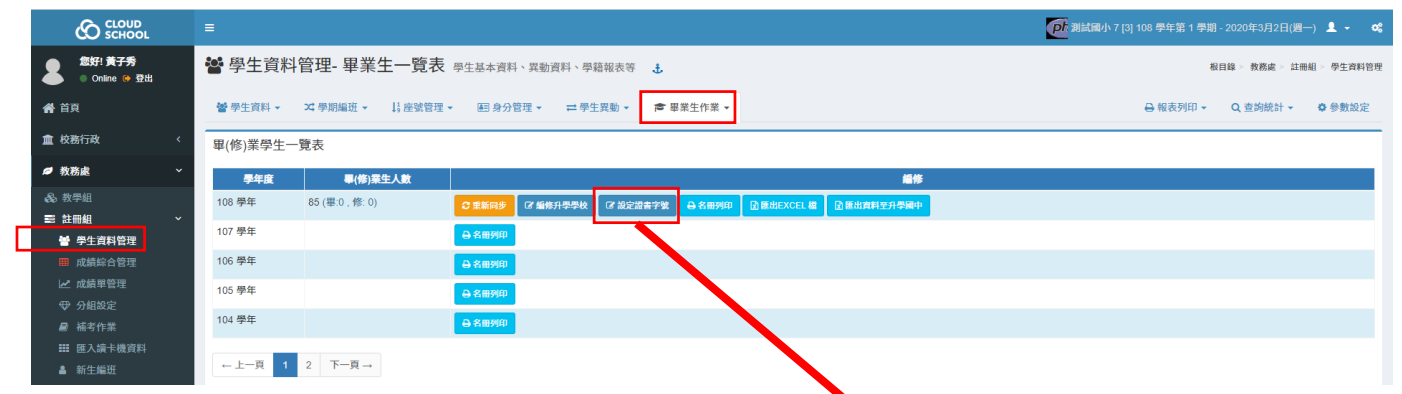

|                                 | =                |                     |                |              |                                     |                                                                                                    | 記録 (1995) (108 (1995) (1995) (1 | 2020年3月2日(週一) 」 | 1 - 0; |
|---------------------------------|------------------|---------------------|----------------|--------------|-------------------------------------|----------------------------------------------------------------------------------------------------|----------------------------------------------------------------------------------------------------|-----------------|--------|
| <b>您好! 黃子秀</b><br>● Online ♀ 登出 | 📽 學生資料管理- 畢業     | 生一覽表 <sub>學生基</sub> | 本資料、異動資料、學籍報   | 表等 🕹         |                                     |                                                                                                    | 根目錄                                                                                                    | > 教務處 > 註冊組 > 4 | 學生資料管理 |
| <b>希</b> 首頁                     | 當學生資料 → X 學期編班 → | ↓ 座號管理 ▼ 🛛          | 回身分管理 ▼ 🔤 學生異動 | カ ▼          |                                     |                                                                                                    | 🔒 報表列印 🗸                                                                                                    | Q 查詢統計 👻 🗘 🌣    | 參數設定   |
| ▲ 校務行政 <                        | 108學年畢業生證書字號設定   | 2                   |                |              |                                     | 全部 ② 预                                                                                                    | & 軍修業 → 💿 預設證書日期 💿 預設證書字                                                                                                    | ⊘預設證書號 -        |        |
| Ø 教務處 ~                         | 毎頁 20 ▼ 筆紀錄      |                     |                |              | 授尋                                  | 全部設為制                                                                                                    | 「「「」」 「」 「」 「」 「」 「」 「」 「」 「」 「」 」 「」                                                                                                    | 1 2 3 4         | 5 .    |
| 教学組                             | 第1頁(共5頁/85筆資料)   |                     |                |              | 246 G ·                             | 全部設為例<br>清除畢修等                                                                                                    | §業<br>青設定                                                                                                    |                 |        |
| ■ 註冊組 × ₩ 些牛盲料管理                | 斑級 11            | <b>建筑</b> 计         | #¥ 11          | 姓名           | 甲修業 (1) 證                           | 書日期 <b>日本</b> (1)                                                                                                    | ·····································                                                                                                    | 1945            |        |
| ■ 成績綜合管理                        | 六年一班             | 1                   | 103054         | 蔡易菁          |                                     |                                                                                                    |                                                                                                    | C 個修            |        |
| ▶ 成績単管理                         | 六年一班             | 2                   | 103056         | 扈俊蘋          |                                     |                                                                                                    |                                                                                                    | 3 編修            |        |
| ♥ 分組設定                          | 六年一班             | 3                   | 103057         | 張文凱          |                                     |                                                                                                    |                                                                                                    | 3 編修            |        |
| 局 補考作業                          | 六年一班             | 4                   | 103059         | 黃志成          |                                     |                                                                                                    |                                                                                                    | 3 編修            |        |
| Ⅲ 匯入讀卡機資料                       | 六年一班             | 5                   | 103043         | 許淑伸          |                                     |                                                                                                    |                                                                                                    | 3 編修            |        |
| ▲ 新生曜辺<br>金 五連色試入學              | 六年一班             | 6                   | 103044         | 謝明哲          |                                     |                                                                                                    |                                                                                                    | 3 細修            |        |
| ■ 五守光晶八字 ■ 市投區免試入學              | 六年一班             | 7                   | 103046         | 鐘佑霖          |                                     |                                                                                                    |                                                                                                    | 3 輕條            |        |
|                                 | 六年一班             | 8                   | 103047         | 362.55       |                                     | 修改畢養                                                                                                    | 総定<br>蔡易菁」 畢業資料                                                                                                    | 798             | ×      |
| <b>7</b> -可以<br>★「修             | 預設「畢業<br>業」=該生園  | 」· 再將<br>屬應屆畢       | 客少數「伯<br>星業生,作 | ⑥業」學<br>准成績未 | ҈生用 <mark>♀≇</mark> ≋調整<br>≋達基本標準(含 | 振り     東     東     北     記     記 | <ul> <li>修業</li> <li>7/01</li> <li>試7小學字</li> </ul>                                                                                                    |                 |        |

席率、獎懲、領域成績及格領域<4)。

警學生資料管理-畢業生一覽表 學生基本資料、異動資料、學籍報表等 1

| 2  | ₽學生資料→        | ≭ 學期編班 | <ul> <li>↓ 座號管理 ▼</li> </ul> | 團 身分管理 ▾ | ≓ 學生異動 ▼ 7 | ● 畢業生作業 マ |            |                |                  |               |  |  |  |  |
|----|---------------|--------|------------------------------|----------|------------|-----------|------------|----------------|------------------|---------------|--|--|--|--|
| 10 | )8學年畢業        | 生證書字號設 | 定                            |          |            |           |            | 全部 ▼ ◎ 預設畢修業 → | ● 預設證書日期 ● 預設證書字 | ◎ 預設證書號 -     |  |  |  |  |
| 每] | 頁 20 🔻        | 筆紀錄    |                              |          |            |           | 20日        |                |                  | « 1 2 3 4 5 » |  |  |  |  |
| 第  | 1頁(共5頁/85筆資料) |        |                              |          |            |           |            |                |                  |               |  |  |  |  |
|    | 斑綿            | E IF   | 座號 ↓↓                        | 學號       | し 姓名       | 畢修業       | した 総合日期    | 置音字            | 證書號              | .t 編修         |  |  |  |  |
|    | 六年            | -班     | 1                            | 103054   | 蔡易菁        | 修業        | 2020-07-01 | (108)測試7小畢字    | 055              | 27 缅修         |  |  |  |  |
|    | 六年            | 一班     | 2                            | 103056   | 扈俊蘋        | 畢業        | 2020-07-01 | (108)測試7小單字    | 057              | C8 編修         |  |  |  |  |
|    | 六年一           | 一班     | 3                            | 103057   | 張文凱        | 畢業        | 2020-07-01 | (108)測試7小畢字    | 058              | C2 編修         |  |  |  |  |
|    | 六年·           | 一班     | 4                            | 103059   | 黄志成        | 畢業        | 2020-07-01 | (108)測試7小畢字    | 060              | 【2 编修         |  |  |  |  |
|    | 六年-           | 一班     | 5                            | 103043   | 許淑伸        | 畢業        | 2020-07-01 | (108)測試7小畢字    | 044              | C 編修          |  |  |  |  |
|    | 六年-           | -141   | 6                            | 103044   | 湖田田和江      | 思業        | 2020-07-01 | (108)測試7小量字    | 045              | C2 15/K       |  |  |  |  |

3/6

國小應屆畢業生上傳資料給國中端操作說明

**證書號** 055 升學學校 彰化國中

#### 这 匯出資料至升學國中 . .

|                                                                                                    | -刖囬 / 個設)                                              | E都元成後,                                                                                           | 詴凹到                                                                                                    | ' 畢美生作                            | =羔/畢業                         | 王一覧え                          | え」, 按             |                                                                                                    | 進出。                         |
|----------------------------------------------------------------------------------------------------|--------------------------------------------------------|--------------------------------------------------------------------------------------------------|----------------------------------------------------------------------------------------------------|-----------------------------------|-------------------------------|-------------------------------|-------------------|----------------------------------------------------------------------------------------------------|-----------------------------|
| <pre>state of the state of the state of the</pre> |                                                        |                                                                                                  |                                                                                                    |                                   |                               |                               |                   | (18 月) (18 月) (18 11) (18 11) | 巻年第1 學期 - 2020年3月2日(週一) 💄 👻 |
|                                                                                                    | 805F1 黄子秀 🔡 學生                                         | 資料管理- 畢業生一覽表 💩                                                                                   | 生基本資料、異動資料、                                                                                                    | 學籍報表等 土                           |                               |                               |                   |                                                                                                    | 根目錄 ≥ 教務處 ≥ 註冊組 ≥ 學生資料      |
| <pre>v v v v v v v v v v v v v v v v v v v</pre>                                                                                                    | ● Online 	 登出<br>計画 ● ● ● ● ●                          | *1 _ **                                                                                          | 国 自分符团 _ →                                                                                                    | 與生田功 - ★ 田樹生作業 -                  |                               |                               |                   | D.                                                                                                    | 8                           |
| A state of the state of the          |                                                        | er v se promitie v 19 te se la te                                                                | E130/16/42 * ←                                                                                                    |                                   |                               |                               |                   | 01                                                                                                    | RECEIPT OF MONTON           |
| The second second seco              | 教務處 2                                                  | 學生一覽表                                                                                            |                                                                                                    |                                   |                               | 匯出尋業生資料,提供升學國                 |                   |                                                                                                    |                             |
| The result of the result of the result of         | 教学組 108 學年                                             | F度 単(修)業生人数<br>85 (単:84,修:1)                                                                     | C 1015 (m/s                                                                                                    |                                   |                               | 中新生入學及續班作業                    |                   |                                                                                                    |                             |
| <complex-block></complex-block>                                                                                                    | 註冊組 × 107 學年                                           |                                                                                                  | 日本部列印                                                                                                    |                                   |                               |                               |                   |                                                                                                    |                             |
| <pre>status</pre>                                                                                                    | ■ 成績綜合管理 106 學年                                        |                                                                                                  | - 各冊列印                                                                                                    |                                   |                               |                               |                   |                                                                                                    |                             |
| <complex-block></complex-block>                                                                                                    | ✓ 成績單管理 ⑦ 分組設定 105 學年                                  |                                                                                                  | - 各冊列印                                                                                                    |                                   |                               |                               |                   |                                                                                                    |                             |
| The second second se         | ■ 補考作業 104 學年                                          |                                                                                                  | - 各冊列印                                                                                                    |                                   |                               |                               |                   |                                                                                                    |                             |
| <complex-block></complex-block>                                                                                                    | Ⅲ 堕人跟卡舰資料<br>▲ 新生编班 ←上一)                               | a 1 2 下─ā→                                                                                       |                                                                                                    |                                   |                               |                               |                   |                                                                                                    |                             |
|                                                                                                    | 書 五専免試入學<br>書 由投展の試入學                                  |                                                                                                  |                                                                                                    |                                   |                               |                               |                   |                                                                                                    |                             |
|                                                                                                    |                                                        |                                                                                                  |                                                                                                    | _                                 |                               |                               |                   |                                                                                                    |                             |
|                                                                                                    |                                                        |                                                                                                  |                                                                                                    |                                   |                               |                               |                   |                                                                                                    |                             |
| <complex-block></complex-block>                                                                                                    |                                                        | _                                                                                                |                                                                                                    |                                   |                               |                               |                   | Pt 測試國小 7 [3] 108 學年第                                                                                                    | 1 學期 - 2020年3月2日(週一) 💄 👻    |
|                                                                                                    | 您好! 黄子秀 💦 🚺                                            | 學生資料管理-畢業生                                                                                       | 108 學年度-畢業生了                                                                                                    | 資料至升學國中                           |                               |                               |                   |                                                                                                    | 根目錄 > 教務處 > 註冊組 > 學生資料      |
|                                                                                                    | ● Online (◆ 登出                                         | ۵ <i>i</i>                                                                                       | 上匯送畢業生資料                                                                                                    |                                   |                               |                               |                   |                                                                                                    |                             |
|                                                                                                    |                                                        | <ul> <li>→ 近端間や ズ ・ ドリョン・</li> <li>・ 長月王</li> <li>・ 長月王</li> <li>・ 長月王</li> <li>・ 長月王</li> </ul> | 揮要匯出之資料 全部                                                                                                    | 資料 ▼ 図下載歴                         | 出檔案                           |                               |                   | ➡ 報表列                                                                                                    | 」山 → Q 查詞統計 → 臺 參數設;        |
|                                                                                                    | 校務行政 4 畢(作                                             | §)業學生一覽表                                                                                         | 全部 長林                                                                                                    | 資料<br>國中(24)                      | 約上匯送資料                        |                               |                   |                                                                                                    |                             |
| A second second seco         | 教務處 🎽                                                  | 日本<br>学年度 単(修)菜生                                                                                 | な 画 語 通 達 声 美 小 前 通 達 市 通 注 前 通 達 一 前 通 声 一 前 通 声 一 前 通 声 一 前 前 通 声 一 前 前 前 一 前 前 前 一 前 前 前 一 前 前 前 一 前 前 前 一 前 前 一 前 一 前 一 前 一 前 一 前 一 前 一 前 一 前 一 前 一 前 一 前 一 前 一 前 一 前 一 前 一 前 一 前 一 前 一 前 一 前 一 前 一 前 一 前 一 前 一 前 一 一 前 一 一 前 一 一 前 一 一 一 一 一 一 一 一 一 一 一 一 一 一 一 一 一 一 一 一 | 國中(31)<br>國中(31)                  | 除工座达同杆                        |                               |                   |                                                                                                    |                             |
|                                                                                                    | 教學組<br>註冊組 ~ 108                                       | 學年 85 (畢.84 , 修: 1) 🕰 已                                                                          | .匯送之資料列表                                                                                                    | 國中(15)<br>國中(13)                  |                               |                               |                   |                                                                                                    |                             |
|                                                                                                    | 曾 學生資料管理 107                                           | 學年                                                                                               | 國中校名                                                                                                    | 匯出日期                              | 資料數                           | 發布人 狀                         | 態 操作              |                                                                                                    |                             |
| A second second seco         | ■ 成绩综合管理 106                                           | 學年<br>●說明                                                                                        | 归:                                                                                                    |                                   |                               |                               |                   |                                                                                                    |                             |
|                                                                                                    | ☑ 成員単管理                                                | <b>学</b> 年<br>・                                                                                  | 本功能旨在簡化國小崎<br>本功能所傳送之資料,                                                                                                    | i匯送畢業生育,至升學國中之程<br>僅包含「F中新生編班用資料」 | 序,透過系統內部資料傳送<br>及「國小畢業生名冊」,至1 | ,提升資料遞送之效率及9<br>於正式表冊仍應依教育局() | ₹全性。<br>處)相關規定辦理。 |                                                                                                    |                             |
|                                                                                                    | ■ 補考作業 104                                             | ·                                                                                                | 狀態欄位說明:若國中                                                                                                    | >端已勞、該筆資料,則該筆資料                   | 將不可再更改及刪除,若需                  | 要重新匯送資料,請通知設                  | 该所國中「取消簽收」。       |                                                                                                    |                             |
|                                                                                                    | Ⅲ 匯入擴卡機資料 ▲ 新生///研                                     | 上一頁 1 2 下一頁 →                                                                                    |                                                                                                    |                                   |                               |                               | * 開閉              |                                                                                                    |                             |
|                                                                                                    | ☎ 五専免試入學                                               |                                                                                                  |                                                                                                    |                                   |                               |                               |                   |                                                                                                    |                             |
| 講員         中美         計算時         課目         計算時         計算時           CBUE 2 定算 7 月         2020-03-02 100.80.3         2         弟子弟         王美         王美         王                                                                                                    | <b>選擇要匯出之資料</b> 測試國中                                   | 42[7](2) 🔹 🖻 下载匯出檔案                                                                              | 案                                                                                                    |                                   |                               |                               |                   |                                                                                                    |                             |
| <section-header></section-header>                                                                                                    | 行政區 中區 ▼ 升學                                            | 國中 測試國中 42 [7]                                                                                   | ▼                                                                                                    | 上匯送資料                             |                               |                               |                   |                                                                                                    |                             |
| 順中松名         順田山湖         資料数         9年         秋季         操作           (000041)<br>中区測規環中42 [7]         2020-03-02 10.06.03         2         英子秀         第333         (1115)         (1115)         (1115)         (1115)         (1115)         (1115)         (1115)         (1115)         (1115)         (1115)         (1115)         (1115)         (1115)         (1115)         (1115)         (1115)         (1115)         (1115)         (1115)         (1115)         (1115)         (1115)         (1115)         (1115)         (1115)         (1115)         (1115)         (1115)         (1115)         (1115)         (1115)         (1115)         (1115)         (1115)         (1115)         (1115)         (1115)         (1115)         (1115)         (1115)         (1115)         (1115)         (1115)         (1115)         (1115)         (1115)         (1115)         (1115)         (1115)         (1115)         (1115)         (1115)         (1115)         (1115)         (1115)         (1115)         (1115)         (1115)         (1115)         (1115)         (1115)         (1115)         (1115)         (1115)         (1115)         (1115)         (1115)         (1115)         (1115)         (1115)         (1115)         (1115)         (1115)                                                                                                    | 已匯送之資料列表                                               |                                                                                                  |                                                                                                    |                                   |                               |                               |                   |                                                                                                    |                             |
| (00001)<br>中容測規調中42[7]       2020-03-02 10.08.03       2       展子務       正正       (1000) (1000) (1000) (1000)         # * # # # # # # # # # # # # # # # # # #                                                                                                    | 國中校名                                                   | 匯出日期                                                                                             | 資料數                                                                                                    | 發布人 狀態                            | 操作                            |                               |                   |                                                                                                    |                             |
| 中區測試開中42[7]         Lococc.0000         L         L/Y         L/Y         L/Y         L/Y         L/Y           PI:                                                                                                    | (000041)                                               | 2020-03-02 10:08:03                                                                              | 2                                                                                                    | 苦之黍 主祭政                           | 0 檢視 前日                       |                               |                   |                                                                                                    |                             |
| 明:<br>• 주재島高石商化風小幅度装異生質料至升層面や2度7, 56.64.64.06.97.64.04.97.64.24.04.04.04.04.08.04.08.04.04.03.05.05.05.05.05.05.05.05.05.05.05.05.05.                                                                                                    | 中區測試國中 42 [7]                                          | 2020 00 02 10.00.00                                                                              | -                                                                                                    |                                   |                               |                               |                   |                                                                                                    |                             |
| <ul> <li> <ul> <li>             ◆加藤府傳送之資料至升學國中之程序,過過系的的實情得感,提升費積減支了圖小學業生名冊),完計至於可表冊的意味的局處劇相關規定辦理。             </li> <li>             ★功應所傳送之資料,但包含「圖中編已還或該重資料,則該重資料構不可再更改及删除,若需要重新優美計,循過規設所圖中「取消资政」。         </li> </ul> </li> <li> <ul> <li>             ★咖爾         </li> </ul> </li> <li>             ★咖爾小爾皮德皮德主人學至中區測試圖中 42 [7]學生一覽表         </li> <li>                 新聞「自己」,自己」,自己」,自己」,自己」,自己」,自己」,自己」,自己」,自己」,</li></ul>                                                                                                    | 說明:                                                    |                                                                                                  |                                                                                                    |                                   |                               |                               |                   |                                                                                                    |                             |
| • 状態欄位説明: 岩欄中端已發改該筆資料, 則該筆資料構不可再更改及酬除, 岩織要重新種送資料, 硝通知該所圖中「取消發收」。         ▲ 期間         ▲ 期間         108學年度.升學至中區測試國中 42 [7]學生一覽表         「職」」         和試圖小7       601       3       强文凯       男       2008-05-23       А197393926         測試圖小7       601       6       謝明哲       男       2008-03-23       B195020412                                                                                                    | <ul> <li>本功能旨在簡化國小端匯送</li> <li>本功能所傳送之資料,僅句</li> </ul> | 畢業生資料至升學國中之程序,<br>含「國中新生编班田資料」及「[                                                                | 透過系統內部資料·<br>國小畢業生名冊」                                                                                                    | 傳送,提升資料遞送之效:<br>,至於正式表冊仍應依数       | 率安全性。<br>点局(處)相關規定辦理          | 0                             |                   |                                                                                                    |                             |
| ★ 第22<br>技役畢業生升學資料<br>108學年度-升學至中區測試國中 42 [7]學生一覽表<br>「福麗國小 宿銀 座號 姓名 性別 生日 身分證字號<br>測試圖小7 601 3 强文劑 男 2008-05-23 A197393926<br>別試圖小7 601 6 謝明哲 男 2008-03-23 B195020412                                                                                                    | <ul> <li>狀態欄位說明:若國中端已</li> </ul>                       | 毁收該筆資料,則該筆資料將不ī                                                                                  | 可再更改及删除,                                                                                                    | 若需要重新匯送資料 請                       | 通知該所國中「取消勞                    | 收」。                           |                   |                                                                                                    |                             |
| ★ 開設                                                                                                    |                                                        |                                                                                                  |                                                                                                    |                                   |                               |                               |                   |                                                                                                    |                             |
| 接視單業生升學資料         108學年度-升學至中區測試國中 42 [7]學生一覽表         單業國小       班級       座號       姓名       性別       生日       身分證字號         測試圖小7       601       3       强文凯       男       2008-05-23       А197393926         測試圖小7       601       6       期明哲       男       2008-03-23       B195020412                                                                                                    |                                                        |                                                                                                  |                                                                                                    |                                   |                               | ★ 關閉                          |                   |                                                                                                    |                             |
| 308学年度-升学至中區測試國中 42 [7]学生一覧表 <u>事業國小 班級 座號 姓名 性別 生日 身分證字號</u> 测試國小7 601 3 張文凱 男 2008-05-23 A197393926     测试國小7 601 6 謝明哲 男 2008-03-23 B195020412     (3)                                                                                                    |                                                        |                                                                                                  | ن <u>م</u> ا                                                                                                    | 目用業生化農資料                          |                               |                               |                   |                                                                                                    |                             |
| 108學年度-升学至中區測試國中 42 [7]學生一覽表         畢業國小       班級       座號       姓名       性別       生日       身分證字號         測試圖小7<br>[3]       601       3       張文凱       男       2008-05-23       A197393926         測試圖小7<br>[3]       601       6       謝明哲       男       2008-03-23       B195020412                                                                                                    |                                                        |                                                                                                  | 122.1                                                                                                    | 九平未上八子具杆                          |                               |                               |                   |                                                                                                    |                             |
| 事業國小     班級     座號     姓名     性別     生日     身分證字號       測試國小7     601     3     張文凱     男     2008-05-23     A197393926       測試國小7     601     6     謝明哲     男     2008-03-23     B195020412                                                                                                    |                                                        |                                                                                                  | 10                                                                                                    | 2. 四年度 北奥卒市                       | 區測試圖中 /○                      | [7] 嶨仕 騎主                     |                   |                                                                                                    |                             |
| 畢業國小         班級         座號         姓名         性別         生日         身分證字號           測試圖小7<br>[3]         601         3         張文凯         男         2008-05-23         A197393926           測試圖小7<br>[3]         601         6         謝明哲         男         2008-03-23         B195020412                                                                                                    |                                                        |                                                                                                  | 10                                                                                                    | ○字十度•丌字王甲                         | ≝/刑武国中 42                     | [1]字土一見衣                      |                   |                                                                                                    |                             |
| 測試圖小7       601       3       强文凯       男       2008-05-23       A197393926         測試圖小7       601       6       謝明哲       男       2008-03-23       B195020412                                                                                                    |                                                        |                                                                                                  |                                                                                                    | 畢業國小 斑級                           | 座號                            | 姓名                            | 性別                | 生日                                                                                                    | 身分證字號                       |
| [3]         回目         回目         回目         回目         回目         回目         回目         回目         回目         回目         回目         回目         回目         回目         回目         回目         回目         回目         回目         回目         回目         回目         回目         回目         回目         回日         回日         回                                                                                                    |                                                        |                                                                                                  |                                                                                                    | 則試國小7 601                         | 3                             | 張文凱                           | 男                 | 2008-05-23                                                                                                    | A197393926                  |
| 測試圖小7 601 6 謝明哲 男 2008-03-23 B195020412<br>[3]                                                                                                    |                                                        |                                                                                                  |                                                                                                    | [3]                               |                               |                               |                   |                                                                                                    |                             |
| [3]                                                                                                    |                                                        |                                                                                                  |                                                                                                    | 則試國小 7 601                        | 6                             | 謝明哲                           | 男                 | 2008-03-23                                                                                                    | B195020412                  |
|                                                                                                    |                                                        |                                                                                                  |                                                                                                    | ទ្រា                              |                               |                               |                   |                                                                                                    |                             |
| M 25                                                                                                    |                                                        |                                                                                                  |                                                                                                    |                                   |                               |                               |                   |                                                                                                    |                             |
|                                                                                                    |                                                        |                                                                                                  |                                                                                                    |                                   |                               |                               |                   |                                                                                                    |                             |

■■ : 匯送資料送錯學校或名單有錯, 在 **\*\*** 狀態, 都可以刪除哦~

### 9-將應屆所有學生的資料都完成上傳後的畫面·參考下圖~(表示您已完成此上傳作業囉~)

| <b>E出 108 學年度-畢業生資料至</b>   | 升學國中                  |       |       |     |                   |              |
|----------------------------|-----------------------|-------|-------|-----|-------------------|--------------|
| ▶線上匯送畢業生資料                 |                       |       |       |     |                   |              |
| 選擇要匯出之資料 鹿港國中(13           | 3) • 团 下载匯出檔案         |       |       | [   |                   |              |
| 行政區 中區 🔻 升學國               | <b>國中</b> 測試國中 46 [6] | ▼ 合 縞 | 上匯送資料 | →註  | :此為測試系            | 統・故無法顯示正確的「升 |
| 已匯送之資料列表                   |                       |       |       |     | 學國中」名             | 甲。           |
| 國中校名                       | 匯出日期                  | 資料數   | 發布人   | 狀態  | 操作                |              |
| (000041)<br>中區測試國中 42 [7]  | 2020-03-02 10:09:37   | 2     | 黃子秀   | 未簽收 | Q檢視               |              |
| (000042)<br>中區測試國中 43 [8]  | 2020-03-02 10:09:43   | 24    | 黃子秀   | 未簽收 | Q 檢視 💼 删除         |              |
| (000043)<br>中區測試國中 44 [9]  | 2020-03-02 10:09:49   | 31    | 黃子秀   | 未簽收 | Q 檢視 (意 副除)       |              |
| (000044)<br>中區測試國中 45 [10] | 2020-03-02 10:10:03   | 15    | 黃子秀   | 未簽收 | Q 檢視 💼 删除         |              |
| (000045)                   | 2020-03-02 10:10:08   | 13    | 黃子秀   | 未簽收 | Q 檢視 <b>首 删</b> 除 |              |

•本功能旨在簡化國小端匯送畢業生資料至升學國中之程序,透過系統內部資料傳送,提升資料遞送之效率及安全性。

本功能所傳送之資料,僅包含「國中新生編班用資料」及「國小畢業生名冊」,至於正式表冊仍應依教育局(處)相關規定辦理。

• 狀態欄位說明:若國中端已簽收該筆資料,則該筆資料將不可再更改及刪除,若需要重新匯送資料,請通知該所國中「取消簽收」。

★當國中端接收資料後,狀態會改變,參考下圖。此時該筆資料就不能更改或刪除。 如果確定要重新匯送,請逕自通知該國中「取消簽收」。

| <b>行政區</b> 請選擇 ▼           | 升學國中 請選擇 ▼ 🧲        | 2 線上匯送貢 | 翻   |                                              |             |
|----------------------------|---------------------|---------|-----|----------------------------------------------|-------------|
| 已匯送之資料列表                   |                     |         |     |                                              |             |
| 國中校名                       | 匯出日期                | 資料數     | 發布人 | 狀態                                           | 操作          |
| (000041)<br>中區測試國中 42 [7]  | 2020-03-02 10:09:37 | 2       | 黃子秀 | 未簽收                                          | Q 檢視   自 删除 |
| (000042)<br>中區測試國中 43 [8]  | 2020-03-02 10:09:43 | 24      | 黃子秀 | <mark>翁佶萍已簽收</mark><br>(2020-03-02 10:20:16) | Q檢視         |
| (000043)<br>中區測試國中 44 [9]  | 2020-03-02 10:09:49 | 31      | 黃子秀 | 未簽收                                          | Q 檢視 自 删除   |
| (000044)<br>中區測試國中 45 [10] | 2020-03-02 10:10:03 | 15      | 黃子秀 | 未簽收                                          | Q檢視 自删除     |
| (000045)<br>中區測試國中 46 [6]  | 2020-03-02 10:10:08 | 13      | 黃子秀 | 未簽收                                          | Q 檢視   首 删除 |

| 」 少職 5                                            | 白冊グリロ          | 「「日刊」            | 产生具科官环          | 当/             | 们F耒/芈耒            | 王一見衣」, 进                    | 0                        |
|---------------------------------------------------|----------------|------------------|-----------------|----------------|-------------------|-----------------------------|--------------------------|
| <b>您好! 黃子秀</b><br>● Online (ቀ 登出                  | 督 學生資料         | 管理- 畢業生一覽表 🖷     | P生基本資料、異動資料、學籍報 | 表等 🕹           |                   |                             | 根目錄 > 教務處 > 註冊組 > 學生資料管理 |
| <b>会</b> 首頁                                       | 營 學生資料 ▼       | ☆學期編班 • ↓。座號管理 • | 图 身分管理 ▼ 🔤 學生異  | 助 ▼ 倉 畢業生作業 ▼  |                   | 🔒 報表列印                      | I ▼ Q 查询統計 ▼ 叠 參數設定      |
| ★ 校務行政 <                                          | 畢(修)業學生-       | -覽表              |                 |                |                   |                             |                          |
| Ø 教務處 ∨                                           | 學年度            | 畢(修)業生人數         |                 |                | -                 | 編作                          |                          |
| & 教学組   二 計冊相                                     | 108 學年         | 85 (畢:84,修: 1)   | 2 重新同步          | ☞ 設定設書字號 🔒 名冊列 | D 藤出EXCEL 橋 D 隆出者 | 科至升學國中                      |                          |
| 一 6.110.001 一 一 一 一 一 一 一 一 一 一 一 一 一 一 一 一 一 一 一 | 107 學年         |                  | ⊖ 名冊列印          |                | -                 |                             |                          |
| ■ 成績综合管理                                          | 106 學年         |                  | ⊖ 名冊列印          |                | _                 | 列印 108 学 <del>年半</del> 亲生名册 |                          |
| ☑ 成績单官性 ♥ 分組設定                                    | 105 學年         |                  | - ● 名冊列印        |                |                   | 畢業生名冊列印(給升學國中,依班級座號排序名冊)    |                          |
| ● 補考作業                                            | 104 學年         |                  | ⊖ 名冊列印          |                |                   | 選擇班級 選擇升學學校                 |                          |
| ■ 医入颌下颌间杆<br>▲ 新生编班                               | ←上一頁 1         | 2 下一頁→           |                 |                |                   | 全學年 ▼ 全部學校                  |                          |
| 倉 五専免試入學                                          |                |                  |                 |                |                   | ⊖輪出odt幅                     |                          |
|                                                   |                |                  |                 |                | / / -             |                             |                          |
|                                                   |                |                  |                 |                |                   | 畢業生一覽表列印(給教育局)              |                          |
|                                                   | L TIT AT       | Γ~/reareau       |                 |                |                   | 列印一號表 - 图下载                 |                          |
| 1-可以選擇                                            | ' 垃級           | 」、' 廾學學作         | 父」,列印海          | ¥ 亲 生 名 †      | 比約百               | <b>思兴作</b> 有四               |                          |
| 學區國中                                              | 0              |                  |                 |                |                   |                             |                          |
| 2 坦 世 必 十                                         |                | <b>占66日光4</b> 二  |                 |                | L                 |                             |                          |
| <b>Z-</b> 提供給平。                                   | <b>府</b> 叙 戸 / | 愿的垂兼生真           | 〔科局:            |                |                   |                             | NATERI                   |
| 🔒 畢業學生名冊                                          | :應屆            | 畢業生。             |                 |                |                   |                             |                          |

◕ᅊጃ₱෪३冊 :應屆畢業生・惟成績未達基本標準(含出席率、獎懲、領域成績及格領域<4)。

【註】名冊的「學籍核准日期文號」=該生入學時,本府核定的「新生文號」。

- (1)「新生文號」資料來源:「學生資料管理/學生異動/新生入學」。
- (2)該生若為轉入生,如果沒有公文往來,此欄位應為「轉出學校」的日期+轉出學校名字。 (例如:遷居,校與校之間的轉入)
- (3)該生若為特殊狀況生,縣府(本府/他府)有函文,此欄位應為「縣府」的發文日期+字號。
  (例如:轉學籍不轉戶籍、此次因武漢肺炎而申請轉入的學生)。

| 測試國小 7 [3]畢業學生名冊 |       |                                        |            |          |        |               |            |  |
|------------------|-------|----------------------------------------|------------|----------|--------|---------------|------------|--|
| 108 學年度 109.0    |       |                                        |            |          |        |               | 109.03 填報  |  |
| 趣聽               | Jul 4 | ~~~~~~~~~~~~~~~~~~~~~~~~~~~~~~~~~~~~~~ | 身分證字號      | 出生年月日    | 入學時間   | 學籍核准日期文       | 思安城聿伯贴     |  |
| 子沉               | X£ A  | 14.01                                  | 户籍地址       |          |        | 號             | 平录超音溯沉     |  |
| 102056           | 自你注   | B                                      | G191033838 | 96.12.12 | 103.08 | 103.08.01 府教學 | (108)測試7小畢 |  |
| 103030           | 庖饭殃   | <i>h</i>                               |            |          |        | 字第號           | 字 057 號    |  |
|                  |       | 1                                      |            | 1        | 1      | i             | 1          |  |

# 測試國小 7 [3]修業學生名冊

| 108 學年度 |     |    |            |          |        |               | 109.03 填報  |  |
|---------|-----|----|------------|----------|--------|---------------|------------|--|
| 學號      | 姓名  | 性別 | 身分證字號      | 出生年月日    | 入學時間   | 學籍核准日期文       | 放世城重地站     |  |
|         |     |    | 户籍地址       |          |        | 號             | 修兼祖首卿沉     |  |
| 103054  | 蔡易菁 | 男  | D198906297 | 96.09.27 | 103.08 | 103.08.01 府教學 | (108)測試7小畢 |  |
|         |     |    |            |          |        | 字第號           | 字 055 號    |  |
|         |     |    |            |          |        |               |            |  |

★承(2)、(3),要修正此類學生的文號,請至「學生資料管理/學生異動/新生入學」按「查看」 找出該生,再按「修改」輸入正確的文號即可。(108 應屆畢業生為 103 學年度入學)

| 1 2018-08-01 107 台中市政府 2018-08-01 府教學字第號 89 27 <del>1</del> 27 <del>1</del> 27 <del>1</del> 27 <del>1</del> 27 · 1 · 1 · 1 · 1 · 1 · 1 · 1 · 1 · 1 · | # | 生效日期       | 學年度 | 核准單位  | 核准字號              | 筆數 | 編修   |     |
|----------------------------------------------------------------------------------------------------|---|------------|-----|-------|-------------------|----|------|-----|
|                                                                                                    | 1 | 2018-08-01 | 107 | 台中市政府 | 2018-08-01 府教學字第號 | 89 | ☞ 修改 | ■查看 |